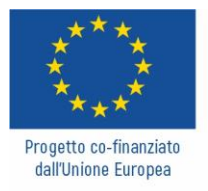

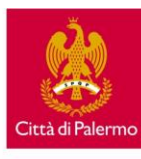

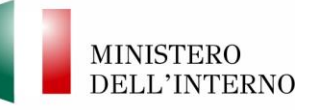

PROGETTO COOPERA - I COmuni miglioranO PER Arginare le vulnerabilità

La presente guida è finalizzata alla facilitazione dell'iscrizione ai percorsi formativi realizzati nell'ambito del progetto COOPERA dal CEFPAS.

L'attività formativa online nello specifico viene realizzata sulla piattaforma CEFPAS4K a cui è possibile accedere attraverso il presente link: <u>https://formazione.cefpas.it/login/index.php</u>

Di seguito vengono illustrati tutti gli step necessari per registrarsi ed accedere al Webinar del progetto COOEPRA che si terrà **il 25 febbraio 2022 dalle 9:30 alle 11:30 (2 ore)** 

# Step 1 - Iscrizione alla piattaforma online del CEFPAS

Per prima cosa, al fin di accedere al webinar del progetto COOPERA, è necessario effettuare il *"Login"* inserendo Username (codice fiscale) e password laddove disponibile un account già registrato (1), o in alternativa creare un nuovo account con il bottone "Crea Un Account" (2).

|                                                                                                    | CEFPAS4K<br>Energia per la Conoscenza |
|----------------------------------------------------------------------------------------------------|---------------------------------------|
|                                                                                                    | ITALIANO (IT) ~ Non sei collegato. Q  |
| Home / Login al sito                                                                                         |                                       |
| (1) LOGIN                                                                                                    | 2 NUOVA REGISTRAZIONE                 |
| Username (Codice Fiscale) Password Password Ricorda username LociN Hai dimenticato, username o, la nassecut? |                                       |
| If browser deve avere i cookie abilitati 🕲                                                                   |                                       |

## Step 2 - Registrazione utente

Se avete già a disposizione un account, potete passare allo step 3; in alternativa sarà necessario registrare un nuovo account inserendo le informazini richieste. Nello specifico andremo ad inserire il **codice fiscale come Username** (che utilizzeremo per l'accesso in piattaforma) e una password da voi generata. Aggiungeremo dettagli della nostra email e altre informazioni personali. Per concludere la registrazione, è necessario spuntare accettando il trattamento dei dati ed inviare al sistema la registrazione.

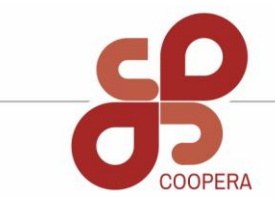

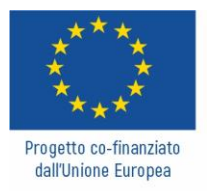

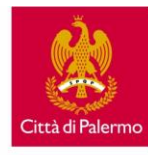

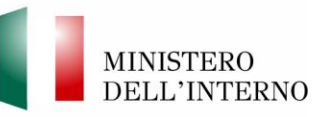

PROGETTO COOPERA - I COmuni miglioranO PER Arginare le vulnerabilità

### Nuovo account

| Scegli username e password      |                                                                                                    |  |
|---------------------------------|----------------------------------------------------------------------------------------------------|--|
| Username (Codice Fiscale)*      | LONG/19491162                                                                                                    |  |
| Password*                       | Uisualizza                                                                                                    |  |
| Ulteriori dettagli              |                                                                                                    |  |
| Indirizzo email*                | dall cooperail yr al con                                                                                                    |  |
| Indirizzo email (ripeti)*       | dalf-coperall ynail.com                                                                                                    |  |
| Nome*                           | Saluatore                                                                                                    |  |
| Cognome*                        | Magna                                                                                                    |  |
| Data di nascita*                | 15,00,1394                                                                                                    |  |
| Comune di nascita*              | Talacena                                                                                                    |  |
| Provincia di nascita (Sigla)*   | 89.                                                                                                    |  |
| Sesso*                          | Maschio 🗸                                                                                                    |  |
| Condizioni di utilizzo del sito |                                                                                                    |  |
| Policy                          | Autorizzo il trattamento dei miei dati personali ai sensi dell'art. 13 del Decreto Legislativo 30 giugno 2003, n. 196 "Codice in materia di protezione dei dati personali" e del GDPR (Regolamento UE 2016/679). |  |

Completata la registrazione, all'email da voi indicata verrà inviata un'email di conferma della registrazione. Basterà cliccare il link (3) e il vostro account sarà correttamente registrato.

|   | Portale Formazione CEFPAS: conferma iscrizione Posta in arrivo x                                                                                                    |
|---|----------------------------------------------------------------------------------------------------|
| • | Amministratore CEFPAS <smtp@cefpas.it><br/>a me ▼<br/>Gentlic</smtp@cefpas.it>                                                                                                    |
|   | è stata richiesta la creazione di un nuovo account su 'Portale Formazione CEFPAS' con il tuo indirizzo di posta elettronica.                                                                                                    |
|   | Per confermare questo account, devi cliccare sul link seguente:                                                                                                    |
|   | https://formazione.cefpas.it/login/confirm.php?data=mJIROr4Me1bEMTT/lgnsvt94p11g273b <                                                                                                    |
|   | Nella maggior parte dei programmi di posta il link dovrebbe apparire colorato di blu ed è sufficiente cliccarlo. Se il link non dovesse essere attivo, copia e incolla il link nella barra dell'indirizzo del tuo browser e premi il tasto invio. |
|   | Se hai bisogno di aiuto contatta l'amministratore del sito,                                                                                                    |
|   | Amministratore CEFPAS<br>smtp@cefpas.it                                                                                                    |

Per accedere, utilizzare il vostro Username (codice fiscale) e la password scelta in fase di registrazione.

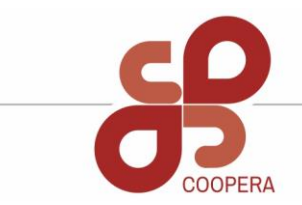

progettocoopera.it

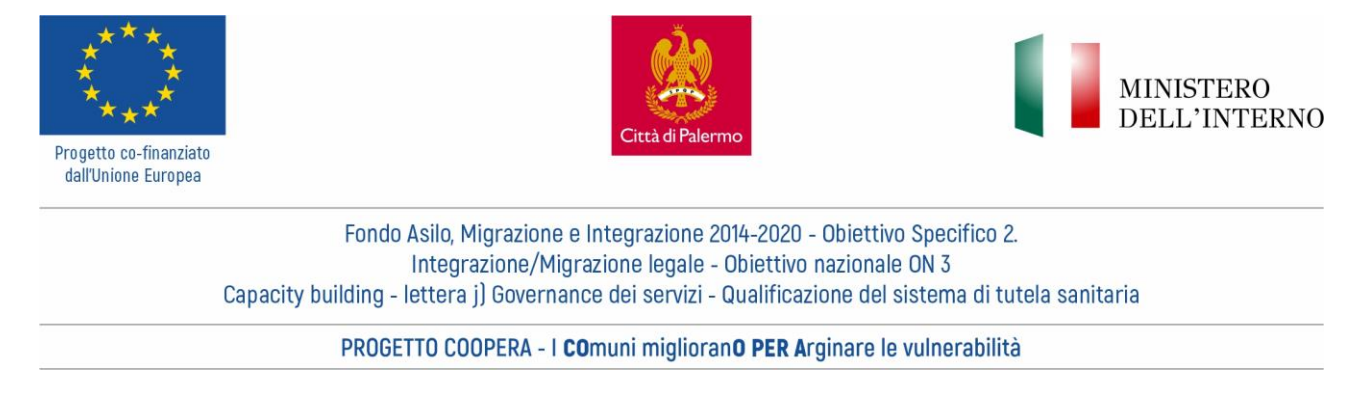

## Step 3 – accesso alla piattaforma a al webinar COOPERA

Una volta effettuato l'accesso alla piattaforma, andremo a selezionare "**TUTTI I CORSI**" per accedere al catalogo dei corsi (4).

Scorrendo il catalogo, selezioneremo Progetti (5) e successivamente "COOPERA" (6). Seguiti questi semplici passaggi, saremo all'interno della scheda di progetto COOPERA dove sarà possibile selezionare l'iscrizione al webinar online (7).

Compiliamo nuovamente con il dettaglio di informazioni richieste e inviamo la nostra iscrizione (8). Le informazioni richieste sono obbligatorie, laddove non si ricada in nessuna delle categorie menzionate, è possibile selezionare ALTRO.

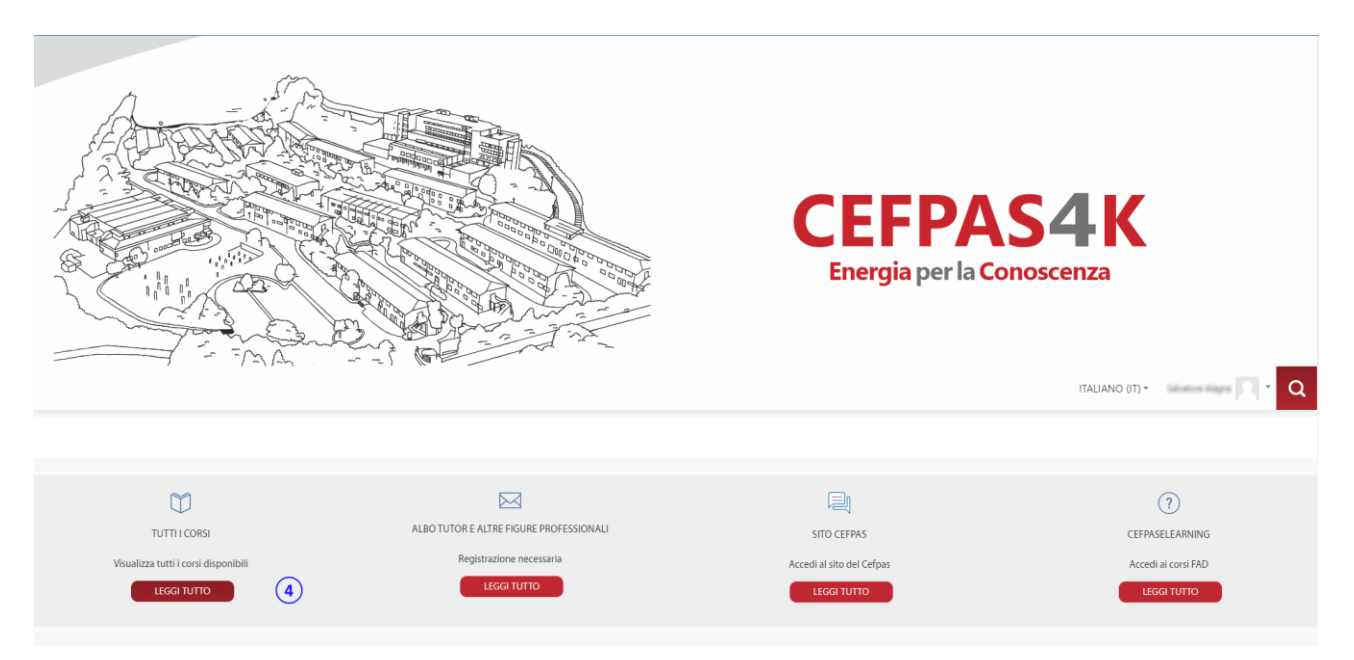

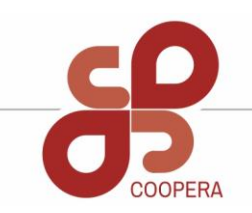

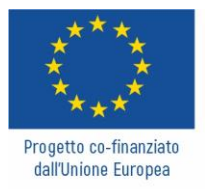

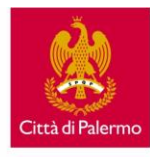

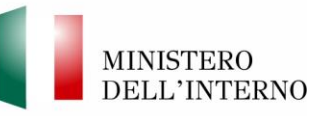

PROGETTO COOPERA - I COmuni miglioranO PER Arginare le vulnerabilità

- RICERTIFICAZIONE DS/DSC
- **CENTRO DI SIMULAZIONE**
- **EURO MEDITERRANEAN SCHOOL**
- **FORMAZIONE SU COMMESSA E IN HOUSE**
- **SCUOLA MEDICINA GENERALE**
- **FORMAZIONE A DISTANZA/E-LEARNING**
- ▶ PROGETTI 5
- CONVEGNI

| ► TRAUMA BASE         |
|-----------------------|
| ► MEST                |
| ► CRIMINE             |
| ► FORMAINFORTUNIO     |
| COOPERA 6             |
| ► REACH PSN 2017-2018 |
| ► BUSY                |
| ► GAP                 |

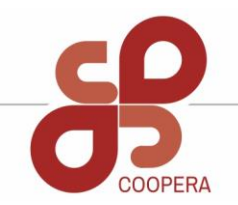

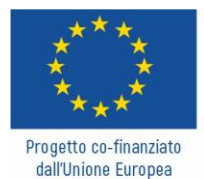

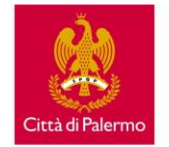

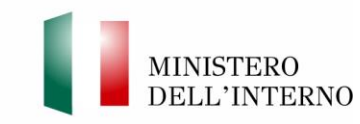

#### PROGETTO COOPERA - I COmuni miglioranO PER Arginare le vulnerabilità

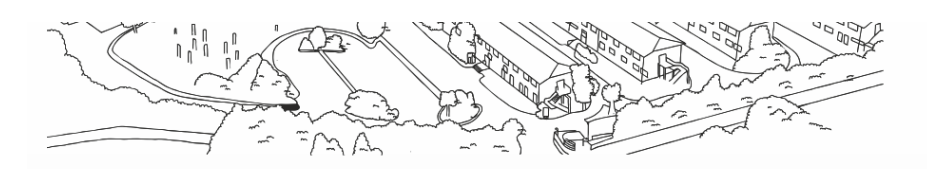

<

#### Energia per la Conoscenza

ITALIANO (IT) -

Home / Corsi / Catalogo / PROGETTI / COOPERA

#### Amministrazione

Il Progetto COOPERA, finanziato su Avviso Pubblico del Fondo Asilo Migrazione Integrazione OS2, ON3 – Capacity Building – Governance dei servizi – Qualificazione del sistema di tutela sanitaria per i servizi rivolti ai cittadini di paesi terzi portatori di disagio mentale e/o di patologie legate alla dipendenza, è coordinato dal Comune di Palermo, con la finalità di potenziare le competenze dei dipendenti degli enti pubblici per una più efficace gestione dell'offerta dei servizi ai cittadini di paesi terzi residenti nel territorio.

Categoria: COOPERA
 Quadri di competenze

Nell'ambito del Progetto COOPERA è previsto un percorso formativo, la cui realizzazione è curata dal CEFPAS di Caltanissetta, partner del Progetto, che sarà così articolato:

- EVENTO 1 Webinar di sensibilizzazione (ONLINE) 25 FEBBRAIO 2022 (2 ore. 9.30-11.30):
- TARGET: N.150 Operatori dei Servizi sociali dei Comuni siciliani e dei Servizi che con essi interagiscono, ed operatori che a diverso titolo si occupano di gestire servizi per RTPI, Richiedenti Protezione Internazionale.

OBIETTIVO: Sensibilizzare il target sull&#39/importanza di formarsi adeguatamente e di adoperarsi per la ricerca di fondi che consentano loro di offrire servizi ed assistenza adeguati e di qualità nel rispetto delle principali linee guida e norme internazionali. Il webinar dovrà inoltre essere mirato a raccogliere possibili ammessi alla successiva attività di formazione.

- PROGRAMMA:
- a) L'importanza della progettazione e della ricerca di fondi per garantire servizi di assistenza di qualità;
- b) La collaborazione con il terzo settore e con gli altri attori pubblici e privati;
- c) Testimonianze e buone prassi sull'uso di fondi per la realizzazione di servizi socio-sanitari e per RTPI di qualità nell'ambito di differenti realtà territoriali.
- MODALITA': Webinar On line su piattaforma CEFPAS

DOCENTI: A. Errore, Responsabile scientifico del Progetto e altro docente da individuare

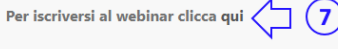

EVENTO 2 - n. 1 formazione in presenza - (SEDE CEFPAS CALTANISSETTA) - 3-4 MARZO 2022 (12 ore):MODALITA': Attività di ipo prevalentemente pratico-esperienziale con cenni teoriciTARGET: N. 25 Operatori dei partner pubblici di
progetto (Comuni di: Agrigento, Palermo e Trapani; ASP di Siracusa, Trapani e Agrigento; Policinico di Palermo e Polo Universitario di Agrigento, i cui nominativi saranno trasmessi al CEFPAS dalle singole amministrazioni attraverso apposita
scheda, Qualora non fosse raggiunto il numero di iscritti potranno essere coinvolti operatori di altre pubbliche amministrazioni (Comuni, ASP, etc.), reclutati nell'ambito del webinar di sensibilizzazione.

OBJETTIVO: Mettere il target nelle condizioni di poter ricercare autonomamente bandi e avvisi per ottenere fonti di finanziamento a sostegno dei servizi di assistenza da loro condotti nell'ambito della propria attività professionale attraverso laboratori specifici di approfondimento inerenti temi descritti nella sequente proposta di programma:

- a) panoramica dei principali fondi a sostegno della realizzazione di servizi socio-sanitari, per RTPI e dei principali canali per la loro ricerca;
- b) capacità di lettura di un bando/avviso di finanziamento per la realizzazione dei progetti per RTPI e comprensione dei principali criteri di ammissibilità dell'ente:

c) seguire il processo di valutazione di un progetto e procedure di avvio in caso di finanziamento:

DOCENTI: Esperti del settore, da individuare a cura del CEFPAS

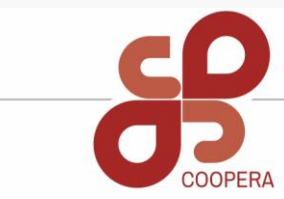

progettocoopera.it

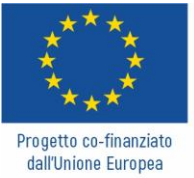

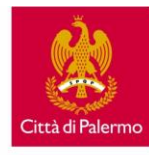

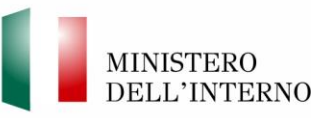

| Capacity b                     | Fondo Asilo, Migrazione e Integrazione 2014-2020 - Obiettivo Specifico 2.<br>Integrazione/Migrazione legale - Obiettivo nazionale ON 3<br>uilding - lettera j) Governance dei servizi - Qualificazione del sistema di tutela sanitaria |
|--------------------------------|----------------------------------------------------------------------------------------------------|
|                                | PROGETTO COOPERA - I COmuni miglioranO PER Arginare le vulnerabilità                                                                                                    |
|                                |                                                                                                    |
| Cap*                           |                                                                                                    |
| Regione                        |                                                                                                    |
| Telefono*                      |                                                                                                    |
| Fax                            |                                                                                                    |
| F14                            |                                                                                                    |
| Emall*                         |                                                                                                    |
| Cellulare*                     |                                                                                                    |
| Requisiti                      |                                                                                                    |
| Numero massimo                 | 50                                                                                                    |
| Numero iscritti                | 32                                                                                                    |
| Sei in possesso dei requisiti* | O SìO No                                                                                                    |
| Richiedi i crediti ECM?*       | O SiO No                                                                                                    |
| Commento                       |                                                                                                    |
|                                |                                                                                                    |
|                                | ISCRIVIMI 8                                                                                                    |
|                                |                                                                                                    |
|                                | * = campi a compilazione obbligatoria                                                                                                    |

Una volta completata l'iscrizione, sarà possibile accedere nella data indicata al corso.

Per qualsiasi dubbio o difficoltà è possibile contattare il seguente n. **0934 505213** o inoltrare una richiesta alla presente email: **maggiore@cefpas.it** 

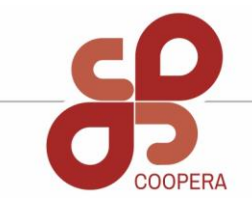